### STEP-1 入会登録画面へアクセス

| ログインはこちら                                             |                      |                 |
|------------------------------------------------------|----------------------|-----------------|
| ログインIDとパスワードを入力して「ログイン」を押してください。<br>マイページをご利用いただけます。 |                      |                 |
| メールアドレス Eメールアドレス                                     |                      |                 |
| 127-ド 127-ド                                          |                      |                 |
| ●ログイン                                                |                      |                 |
| ⇒パスワードを忘れた方はこちら                                      | 新規人会登録               | (無料)を押し         |
|                                                      | て 入会登録<br>※昨年度まて     | フォームへ<br>で会員の方は |
| ●はじめての方は下記をご確認ください                                   | STE                  | EP6             |
| 新規会員申請はごちら                                           | へお進み                 | 下さい。            |
|                                                      | 10.0                 |                 |
|                                                      |                      |                 |
| 仮ログインゆ入力はこちら                                         |                      |                 |
| 仮ログインID入力 →                                          | Course of the second |                 |
| 団体より通知された仮の、仮パスワードを入力して承認を行ってく<br>ださい。               |                      |                 |
| ž                                                    |                      |                 |

GOLDEN

## STEP-2 入会申請

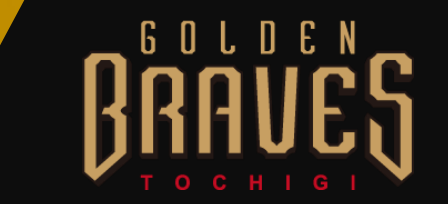

| バボボールデンブレーブス」アカウンド発行甲購致します、下記項目に入び       よりメールが配信されます         メールアドレス認証       KA ● 焼         ブリガナ ● セイ ・メイ       マロウ         メールアドレス ● ドメールアドレス       ドメールアドレス         レビー       *ドメイン指定気信を設定されている方は「no-reply@mitus.jp] からのメールを受信可能に設定してください。 | Image: Part of a contract of a contract |           |            | 1 今由                            | 氏<br>行<br>てく7                       | 名とメール<br>ださい ファ    | アドレスを<br>マンクラブ事 |
|----------------------------------------------------------------------------------------------------|----------------------------------------------------------------------------------------------------|-----------|------------|---------------------------------|-------------------------------------|--------------------|-----------------|
| 大・ルアドレス認識       姓       名         「ひょう」       セイ       大郎         フリガナ       ゼイ       メイ         「ヤマダ       タロウ         メールアドレス       ビメールアドレス         ドメイン指定受信を設定されている方は「no-reply@mitus.jp] からのメールを受信可能に設定<br>してください。                        | 大名       焼       名         山田       太郎         フリガナ       ゼ       メイ         フリガナ       ゼ       メイ         ママダ       タロウ         メールアドレス       ビ       ビメールアドレス         ビメールアドレス       ビメールアドレス       ビメールアドレス         上       ビメールアドレス       ビメールアドレス         ど店       ど                                                                                                    | 『栃木ゴールデ   | シブレー:      | 一 <b>入会中</b><br>ブス』 アカウント発行申請致し |                                     | メールが配              | 信されます           |
| 氏名       姓       名         山田       太郎         フリガナ       ゼ       メイ         ヤマダ       タロウ         メールアドレス           ドメイン指定受信を設定されている方は「no-reply@mitus.jp」からのメールを受信可能に設定してください。                                                               | 氏名       姓       名         山田       太郎         フリガナ       ベ       ヤイ         ヤマダ       タロウ         メールアドレス       ズ         ドメーン用定受信を設定されている方は「no-reply@mittus.jp」からのメールを受信可能に設定<br>してください。                                                                                                    | メールアドレス認証 |            |                                 |                                     |                    |                 |
| フリガナ       セイ       メイ         ヤマダ       タロウ         メールアドレス       M       Eメールアドレス         ※ドメイン指定受信を設定されている方は「no-reply@mitus.jp」からのメールを受信可能に設定してください。                                                                                       | フリガナ     ゼイ     メイ       ヤマダ     タロウ       メールアドレス     M     Eメールアドレス       *ドメイン指定受信を設定されている方は「no-reply@mitus.jp」からのメールを受信可能に設定してください。     メールを受信可能に設定してください。                                                                                                    | 氏名        | <b>đ</b> ấ | <b>姓</b><br>山田                  | 名 太郎                                |                    |                 |
| メールアドレス  Eメールアドレス  ドメイン指定受信を設定されている方は「no-reply@miitus.jp」からのメールを受信可能に設定 してください。                                                                                                    | メールアドレス                                                                                                    | フリガナ      | 8          | <b>セイ</b><br>ヤマダ                | <b>メイ</b><br>タロウ                    |                    |                 |
| してください。                                                                                                    | は「スイン目足交信を設定されている」がは、Therepy@inintas.jpj からのスープと交信うHistic RQとしてください。<br>送信                                                                                                    | メールアドレス   | 8          | Eメールアドレス                        | コテレンス方は [no.coply@mitus in] からのメール・ | <b>左</b> 帶續可能(二級)学 |                 |
|                                                                                                    |                                                                                                    |           |            | してください。                         |                                     |                    |                 |

## STEP-3 記載URLにアクセス

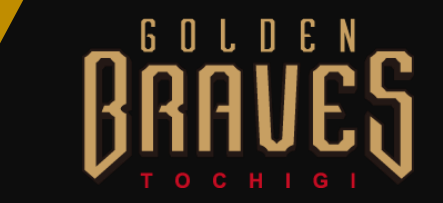

栃木ゴールデンブレーブス 入会申請確認メール

ブレーブス 会員 様

#### メールが届きましたら、URLをタップし、 入会申請手続きを行ってください。

栃木ゴールデンブレーブスの入会申請のお申込みを受け付けました。 入会申請の内容を確認させていただき、担当者よりご連絡させていただきます。

受付番号: 000003911

登録団体: 栃木ゴールデンブレーブス

登録を完了するために、以下のURLから入会申請を行ってください。

https://ism-miit-kai.sb-factory.info/t/tochigi-braves\_test/registration/auth/c400390a523c21126fa962f9e9adc713/

・このメールの有効期限は2017-03-24 17:05:29までです。

記載のURLが有効期限切れの場合は、あらためての入会申請手続きをお願いいたします。

・このメールは、栃木ゴールデンブレーブスへの登録をお申し込みいただいた方に自動送信してい ます。本メールにお心当たりがない場合は、誠に恐れ入りますが、破棄していた だけますようお願い申し上げます。

# STEP-4 会員入会申請情報の入力

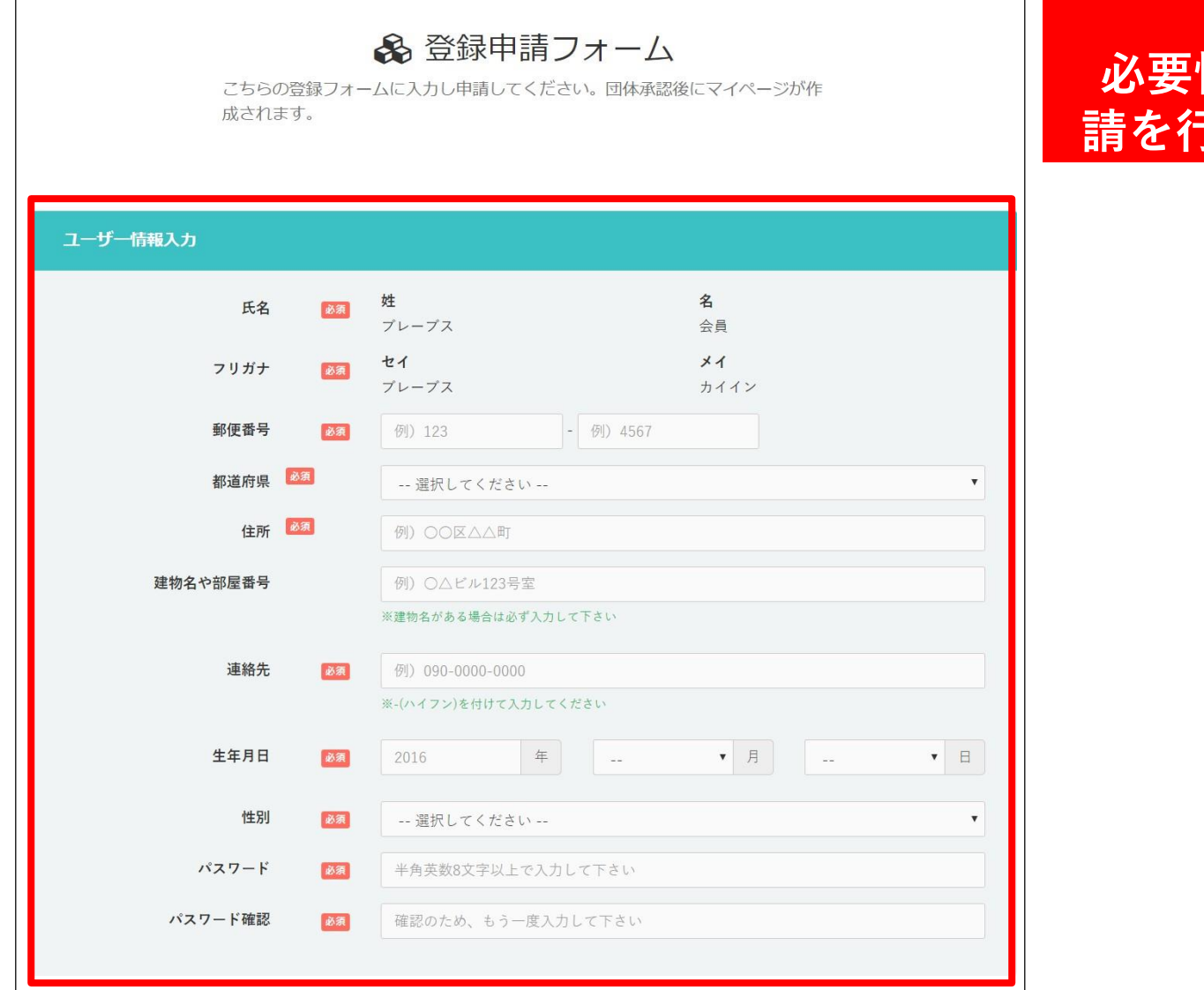

#### 必要情報をご記入し 申 請を行ってください。

GOLDEN

## STEP-5 入会完了メール

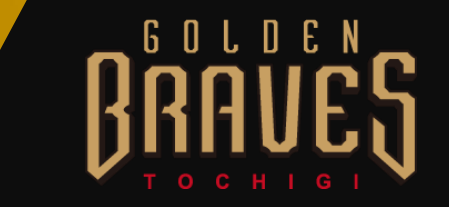

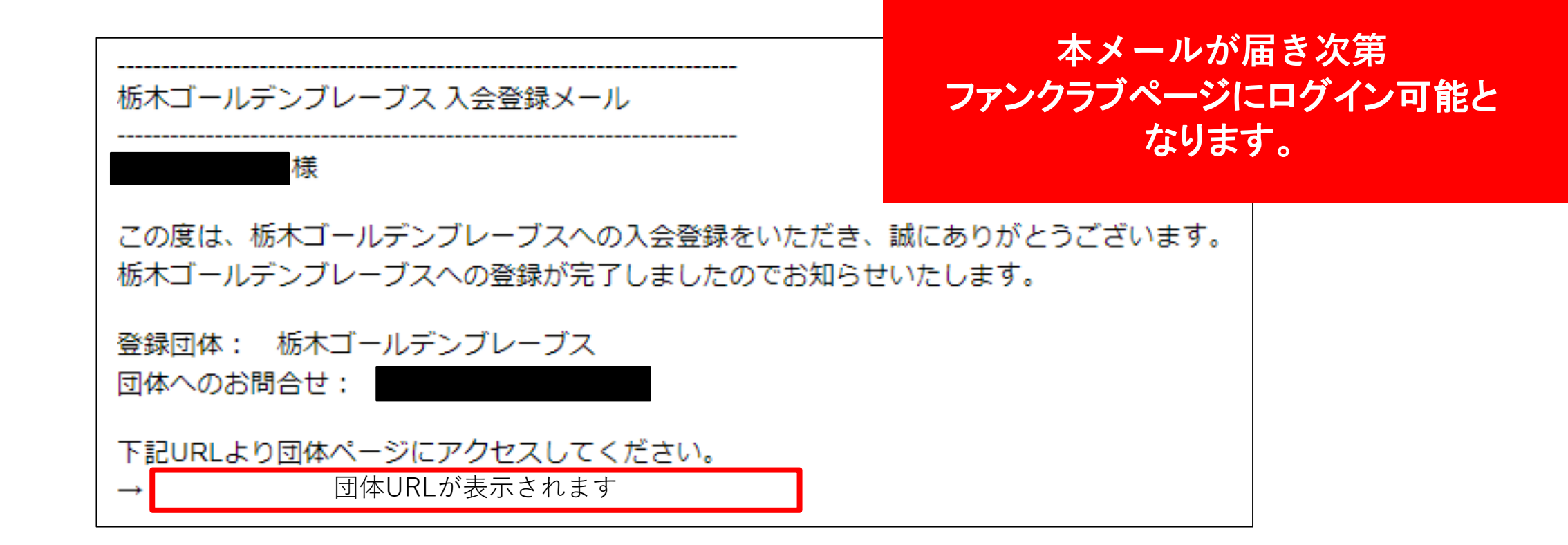

#### STEP-6 マイページにログイン

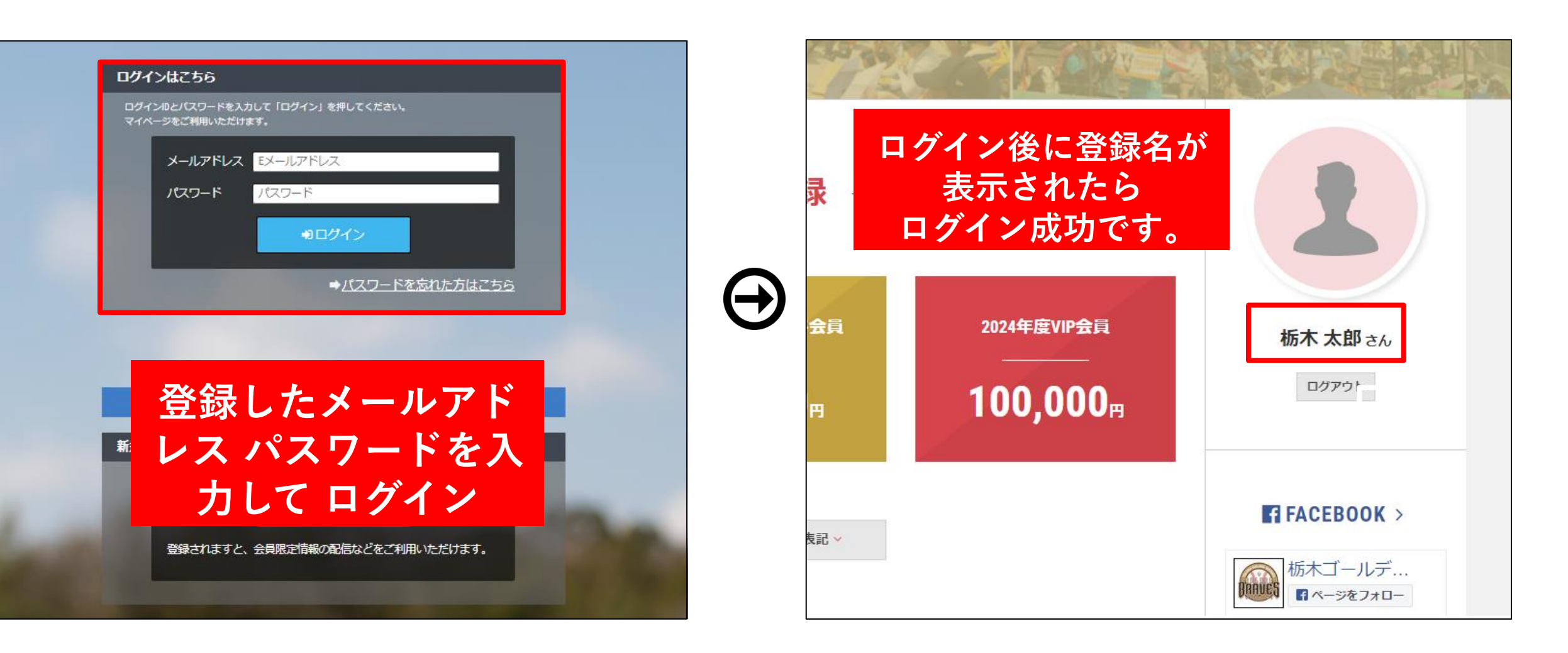

GOLDEN

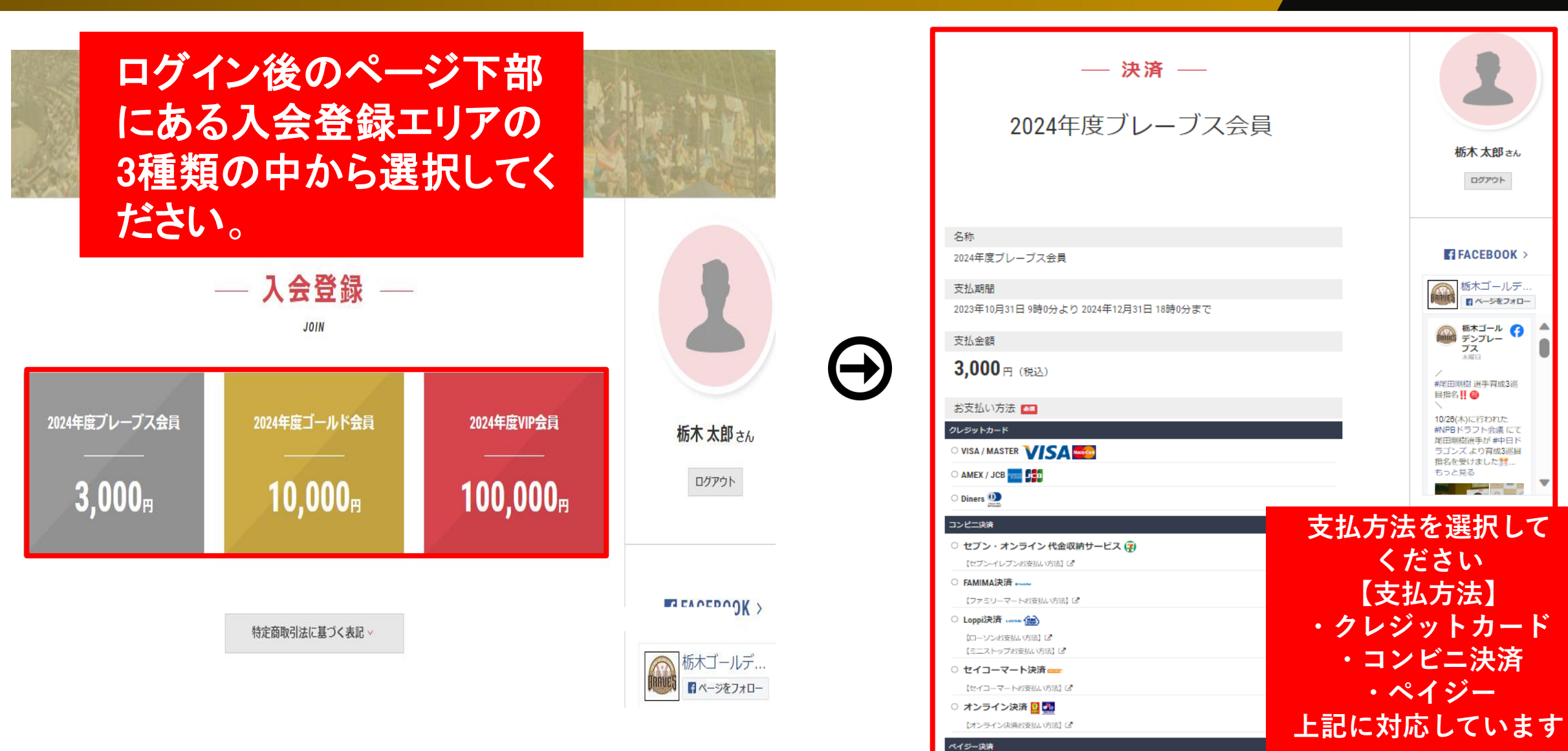

O Pay-easy 😥

#### STEP-7 会費の支払/登録

BRAVES

braves.jp/news/2022/07/1...

# STEP-8 決済情報の確認

PC

RRAVES

スマート

フォン

栃木ゴールデンブレーブス

 $\equiv$ 

BRAVE

2024年度ファンクラフ

会員募集中!!

**し**メニューをクリック

FACEBOOK >

**W**TWITTER >

— 入会登録 —

JOIN

お知らせ スケジュール フォトギャラリー ファイル アンケート 団体概要 マイページ

BARUES

◎山田太郎さん

スケジュール

フォトギャラリー

ファイル

ログアウト

ブレーブス会員

マイページ

マイページをクリック

 $\equiv$ 

名前をクリック

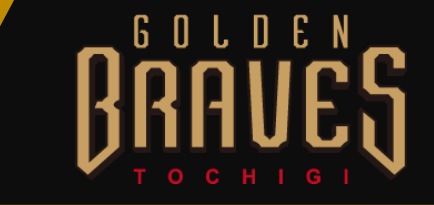

-- マイページ ---MY PAGE

#### 栃木ゴールデンブレーブス WEB会員証

| MEMBERS CORD .                         |       |                     |  |  |
|----------------------------------------|-------|---------------------|--|--|
| TOCHIGI GOLDEN BRAVES OFFICIAL FANCLUE | 会員番号  | ssa0000003          |  |  |
| 会員ランク:コールド会員                           | 氏名    | 山田太郎                |  |  |
|                                        | 生年月日  | 2000年1月1日           |  |  |
|                                        | 住所    | 〒000-0000<br>栃木県小山市 |  |  |
|                                        | 会員ランク | ゴールド会員              |  |  |

会員ランクの表示が 表示され 会員証が反映されていれ ば 登録完了です。